# Acum haide să învățăm bazele

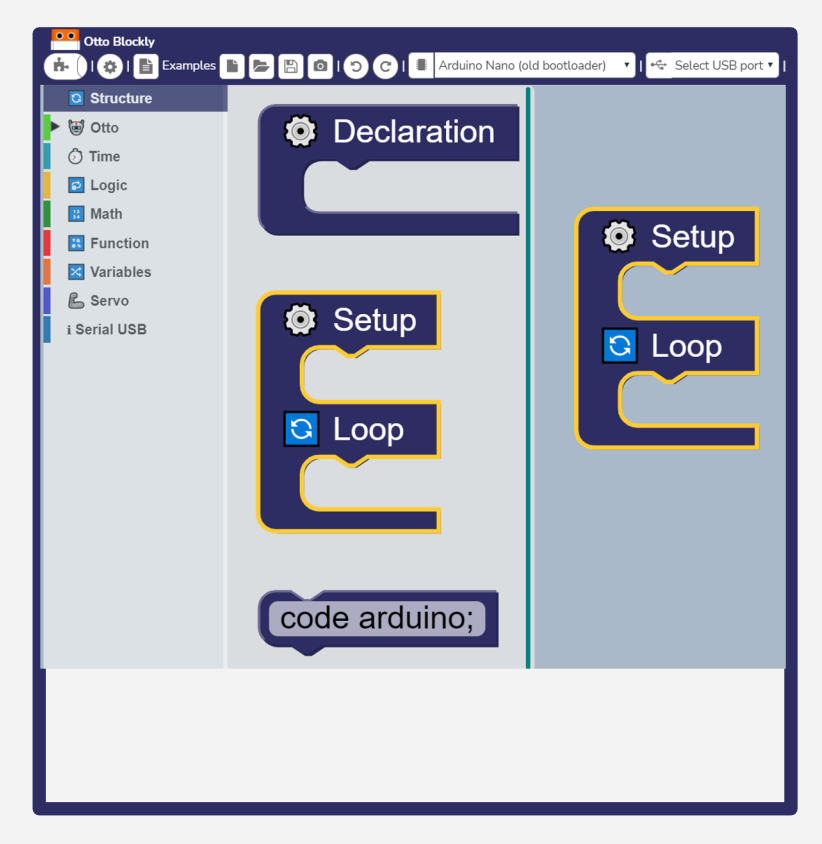

# Setup / Loop

#### Trebuie să folosești mereu acest block

Prima oară apasă pe "**Structure**" din lista din stânga.

#### Vom începe cu acest block. **Toate** informațiile din Loop se vor repeta la infinit!

Dacă vrei să faci o singură data acțiunea din cod și nu vrei să se repete la infinit, vei pune totul în **Setup**.

În **Setup** pui toate piesele, senzorii și pinii unde sunt ei conectați în Arduino.

# Blocuri pe care le tragi din listă și le folosești

Din bara/lista din stânga dă click pe **Otto**, trage din lisă blocul "Configure" și pune-l în **Setup**. Alege după oricare alt block și pune-l în **Loop**.

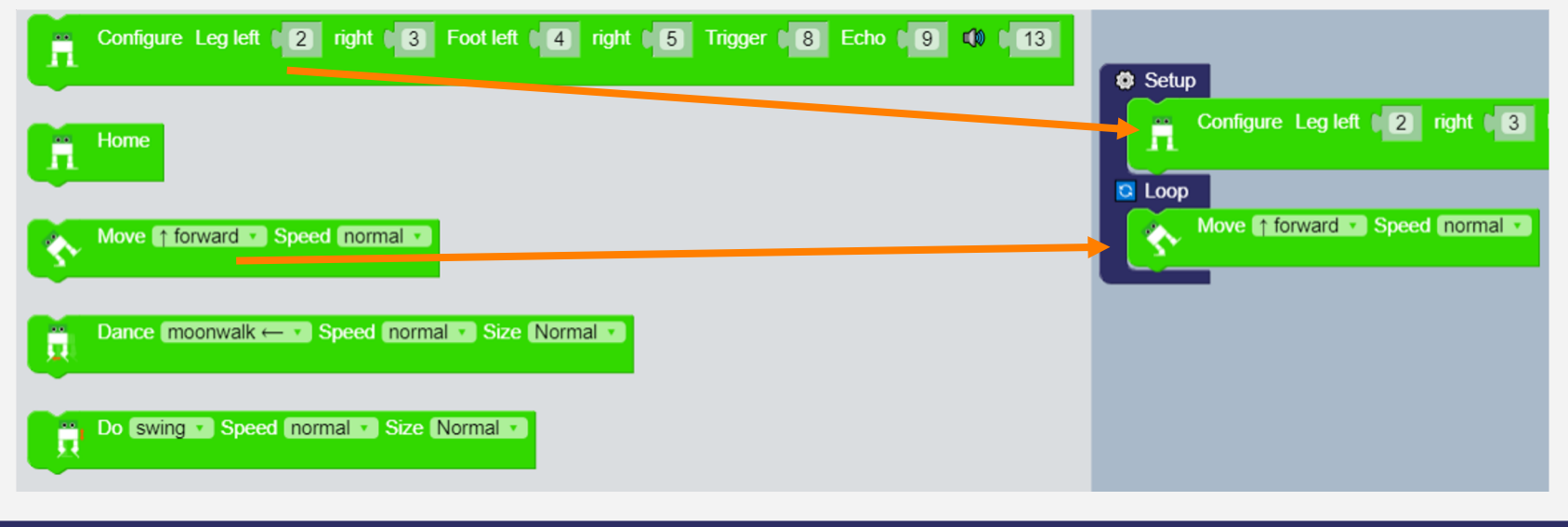

## Alege din exemple "Servo centering"

#### ∎Examples

😥 Level 1 | 🗊 Servo centering | Otto DIY Starter

😔 Level 1 | 📢 Buzzer | Otto DIY Starter

😔 Level 1 | 🏟 Melody | Otto DIY Starter

😔 Level 1 | 👹 Walk | Otto DIY Starter

😔 Level 1 | 👹 Legs calibration | Otto DIY Starter

😔 Level 1 | 👹 Dance | Otto DIY Starter

😔 Level 1 | 👹 Avoid obstacles | Otto DIY Starter

| Arduino Nano (old bootloader) 🔻 I 🚓 COM7 🔹 I 🔗 🔁 Upload to robot board |                                                                           |  |  |
|------------------------------------------------------------------------|---------------------------------------------------------------------------|--|--|
| B Setup                                                                |                                                                           |  |  |
|                                                                        |                                                                           |  |  |
| Rotate Servo Pin (2) angle [0°-180°] (90°) (10 0)                      |                                                                           |  |  |
| Rotate Servo Pin (3) angle [0°-180°] (90°) 🖸 (0)                       |                                                                           |  |  |
| Rotate Servo Pin (4) angle [0°-180°] (90° 🖸 (0)                        |                                                                           |  |  |
| Rotate Servo Pin <b>5</b> angle [0°-180°] <b>90° 6</b>                 | După ce ai încărcat codul, picioarele<br>trebuie să fie complet drepte și |  |  |

# Să-lfacem să pășească înainte săalerge

## **Exemplu cod** în cod C++ pentru mers Otto.walk(1,1000,1); Setup Configure Leg left 2 right 3 Foot left 4 right •• 😂 Loop Move 🏫 forward 🔻 Speed (normal)

# Poți să îl faci pe Otto să alerge?

| 🖸 Loop |        |           |   |       |   |             |   |
|--------|--------|-----------|---|-------|---|-------------|---|
|        | Move ( | ↑ forward | • | Speed | d | very fast   | • |
|        |        |           |   |       |   | normal      |   |
|        |        |           |   |       |   | slow        |   |
|        |        |           |   |       |   | very slow   |   |
|        | _      |           |   |       |   | fast        |   |
|        |        |           |   |       | 1 | very fast   |   |
|        |        |           |   |       |   | way to fast |   |

# Otto.walk(1,500,1);

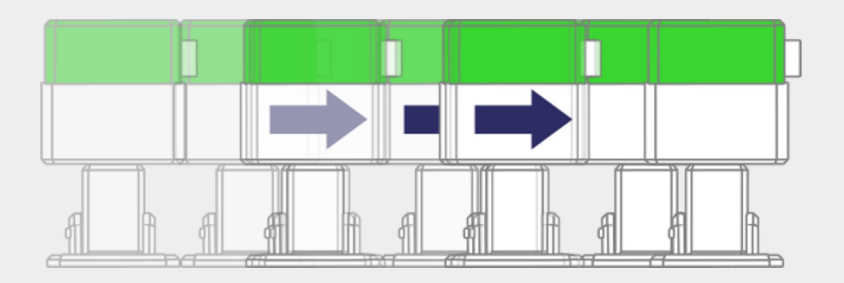

#### Conexiunea Servourilor

#### Exemple de cum să controlezi fiecare Servo

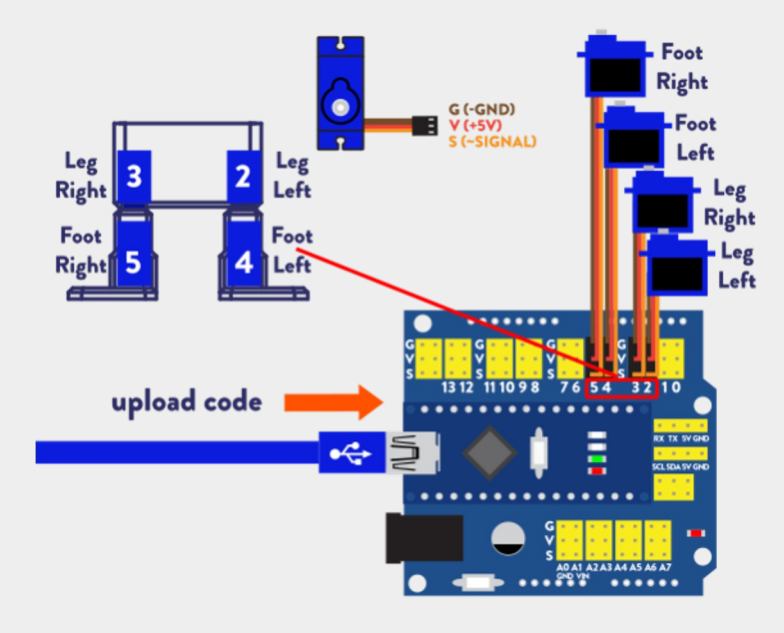

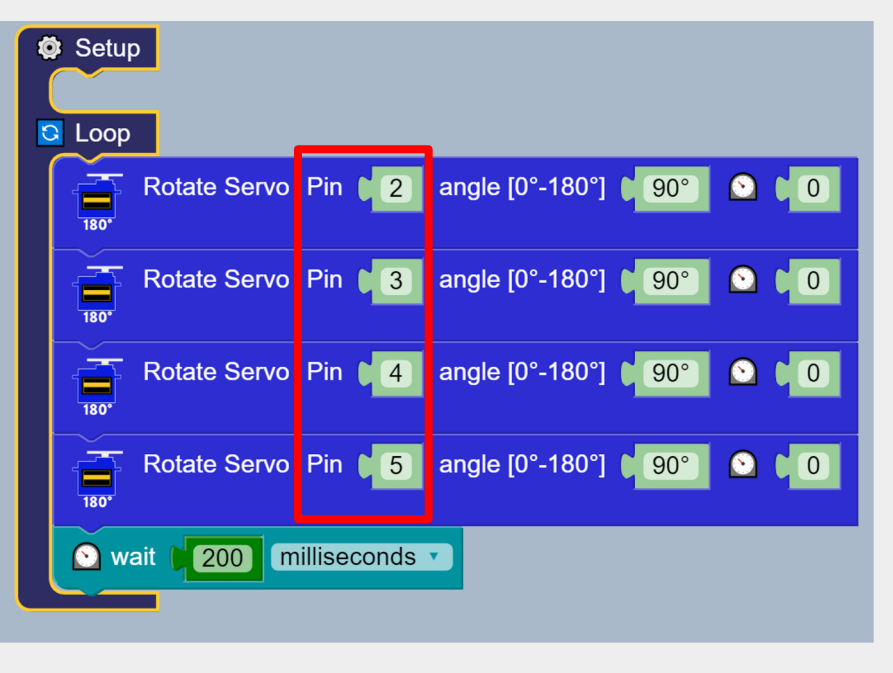

# Să dansăm!

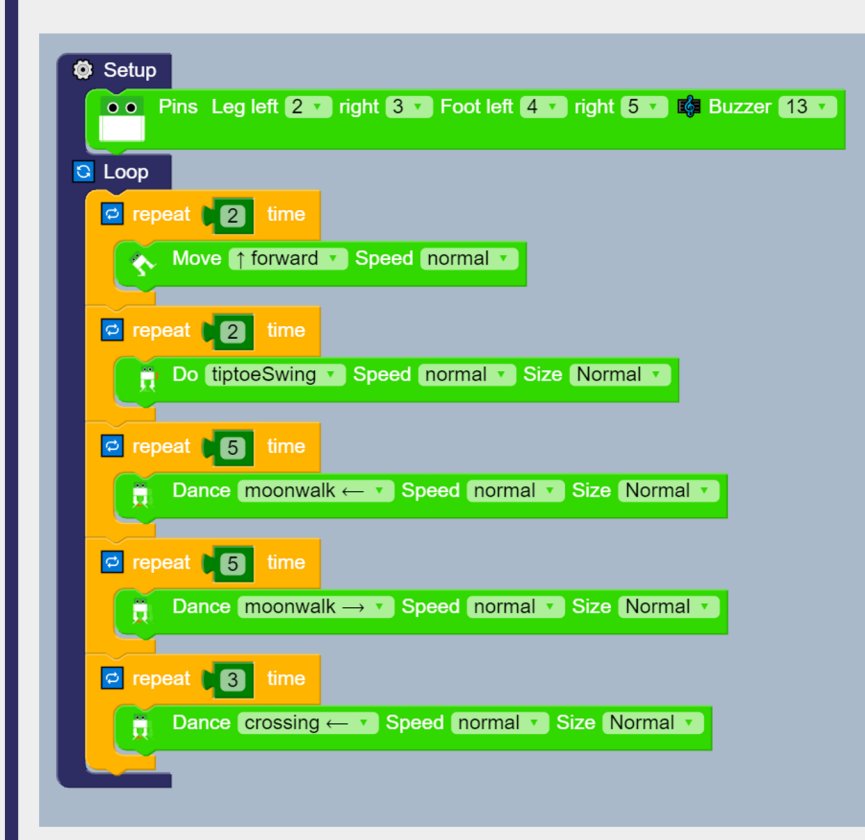

#### Creează-ți propriul dans!

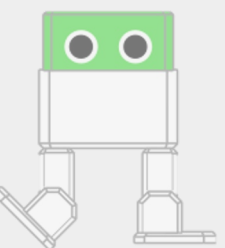

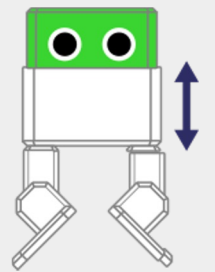

# Otto poate să vorbească?

| Sound |                                             | happ | y1 | • |
|-------|---------------------------------------------|------|----|---|
| 1     | 😃 happy1<br>🙂 happy2                        |      |    |   |
|       | 😊 happy3<br>😟 sad                           |      |    |   |
|       | Confused                                    |      |    |   |
|       | <ul> <li>OhOoh</li> <li>Surprise</li> </ul> |      |    |   |
|       |                                             |      |    |   |
|       |                                             |      |    |   |
|       |                                             |      |    |   |
|       |                                             |      |    |   |
|       |                                             |      |    |   |
|       |                                             |      |    |   |

### **Blocul de sunet**

Otto știe deja 19 sunete deja stabilite pe care le putem folosi. În imaginea din stânga vezi blocul cu care poți să îl faci pe Otto să vorbească.

# Otto poate să evite obstacole!

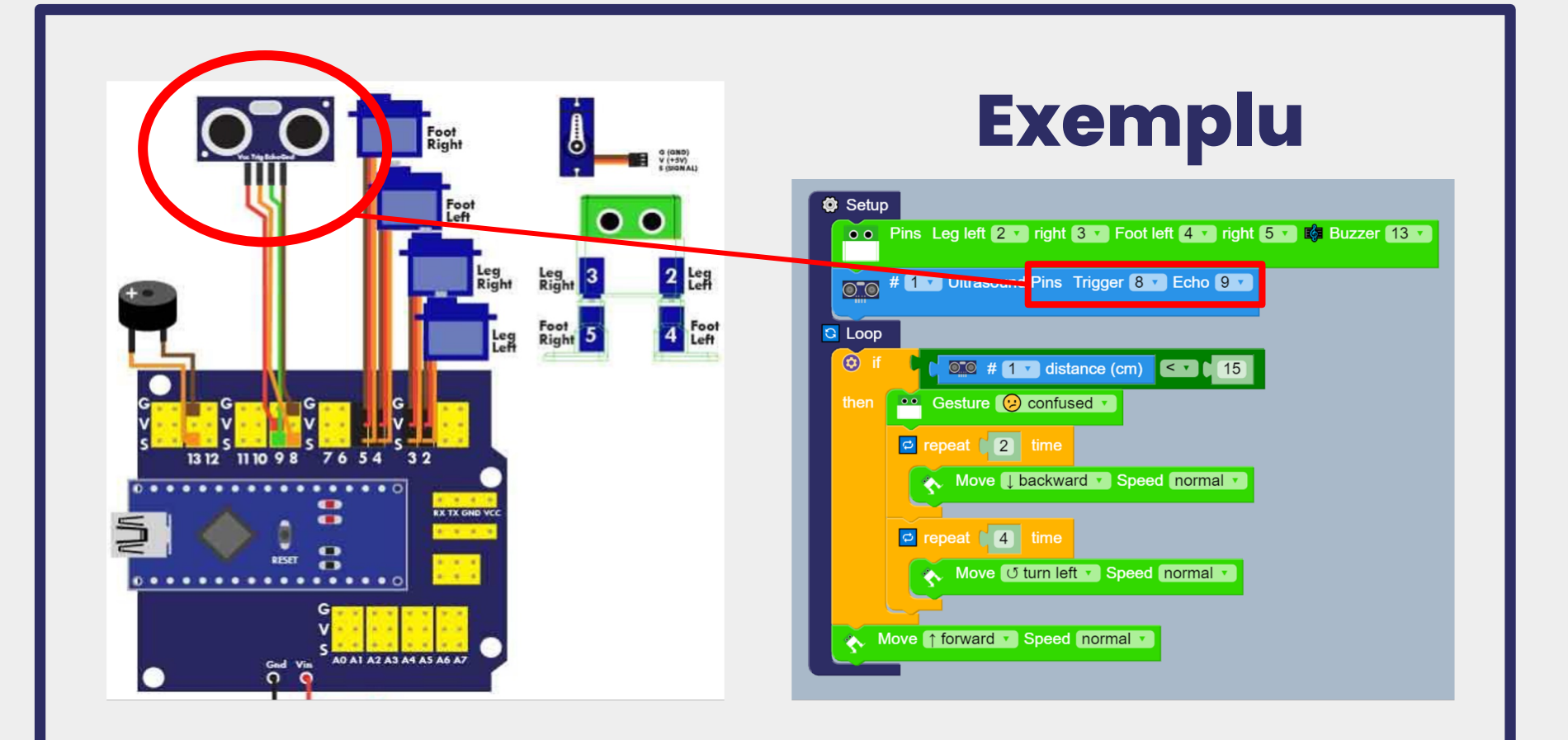

| — □ ×<br>? <mark>♀ ☆ ☆</mark>                              |
|------------------------------------------------------------|
| Setup USB Serial 9600                                      |
| # 1 Ultrasound Pins Trigger 8 Echo 9                       |
| Serial Print on same line 🥡 🎸 Ultrasonic sensor reading: 🥲 |
| Serial Print on same line 🚺 💇 # 1 🔽 distance (cm)          |
| Serial Print on same line 4 ( cm )                         |
|                                                            |
|                                                            |
|                                                            |

# Măsurarea distanței

- Du-te la exemple/ serial measure distance.
- 2. Apasă pe Upload
- 3. Deschide serialul apăsând

pe lupa din colțul ecranului

Trebuie să îl ai mereu conectat pe Otto la calculator!

## **Deschide ecranul Serial**

După ce se deschide aceastp fereastră, apasă butonul **Start.** 

Aici poți să vezi distanța pe care o măsoară senzorul ultrasonic al lui Otto.

Ca să testezi senzorul, apropie și îndepărtează măna de Otto și urmărește serialul să vezi cum se modifică numerele.

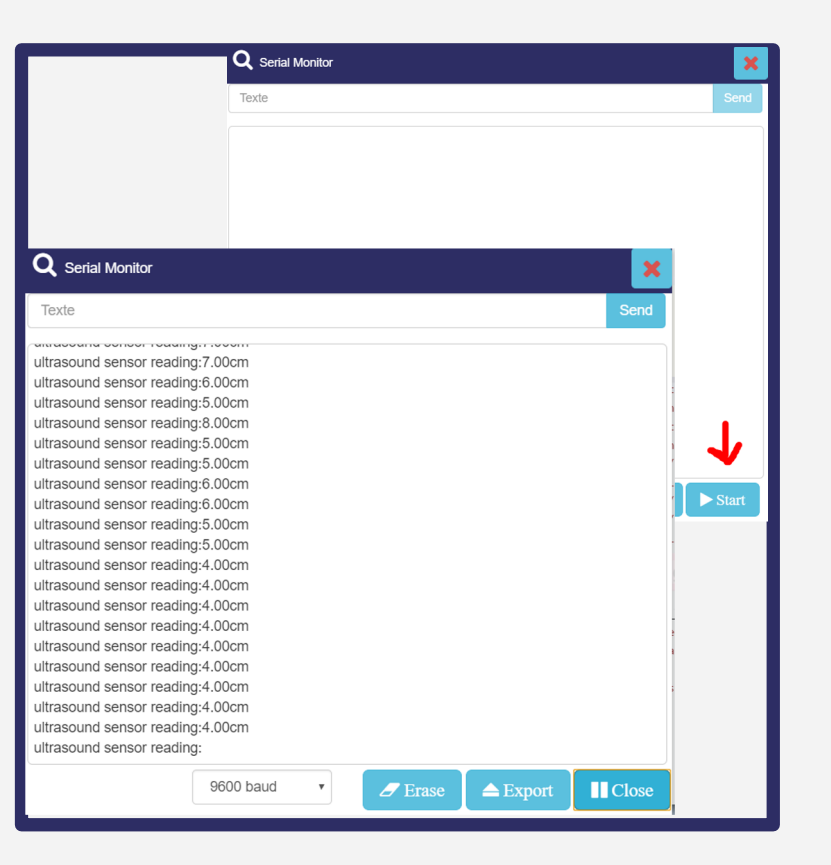

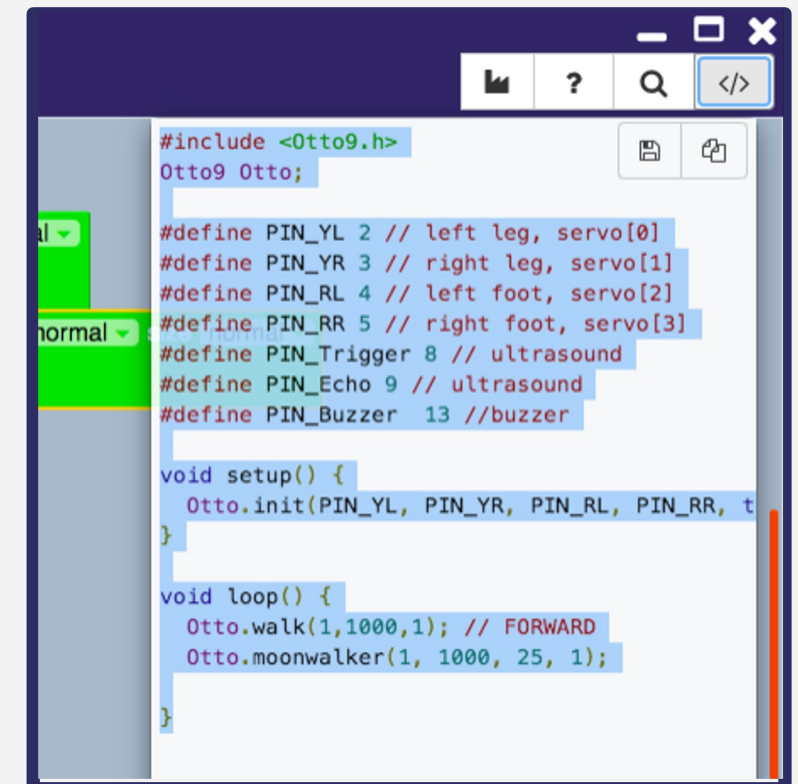

#### Folosește codul Arduino

Oricând vrei, apăsând pe butonul din dfreapta sus, poți copia codul pentru a-l folosi în programul Arduino IDE.

## Deschide Arduino IDE și folosește codul din Blockly

|                                                                                                    | sketch_aug03a   Arduino 1.8.13 |          |
|----------------------------------------------------------------------------------------------------|--------------------------------|----------|
| 🗸 📀 🗈 🔛 Verify                                                                                                    |                                | <u>ه</u> |
| sketch_aug03a §                                                                                                    |                                |          |
| <pre>#include &lt;0tto9.h&gt; 0tto9 Otto;</pre>                                                                                                    |                                |          |
| <pre>#define PIN_YL 2 // left leg, servo[0] #define PIN_YR 3 // right leg, servo[1] #define PIN_RL 4 // left foot, servo[2]</pre>                             |                                |          |
| #define PIN_KK 5 // right foot, servo <u>[s]</u><br>#define PIN_Trigger 8 // ultrasound<br>#define PIN_Echo 9 // ultrasound<br>#define PIN_Buzzer 13 //buzzer |                                |          |
| <pre>void setup() {     Otto.init(PIN_YL, PIN_YR, PIN_RL, PIN_RR, true, A6, PIN_Buzze }</pre>                                                                 | r, PIN_Trigger, PIN_Echo);     |          |
| <pre>void loop() {     Otto.walk(1,1000,1); // FORWARD     Otto.moonwalker(1, 1000, 25, 1);</pre>                                                             |                                |          |
| ×                                                                                                    |                                |          |

## Încarcă programul pe Arduino

După ce ai vreificat codul, apasă pe upload și gata!

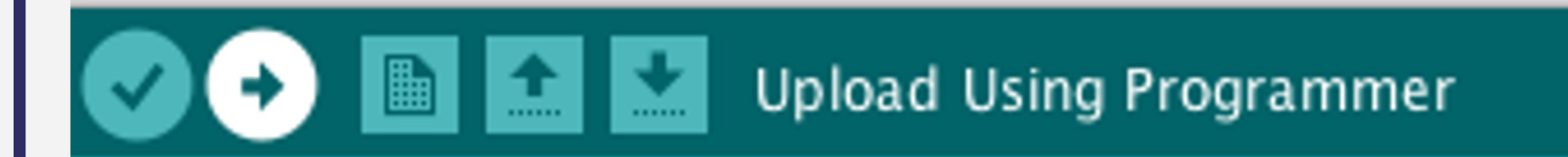